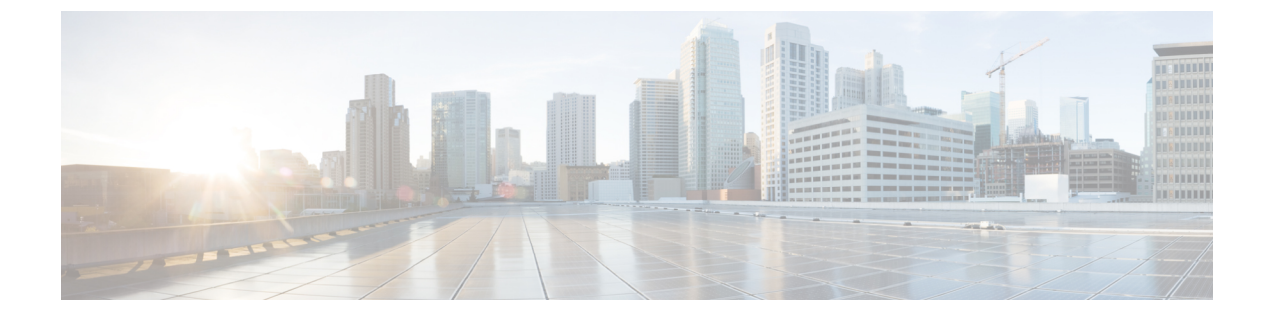

# **Connect Connector to Cisco Catalyst 9800 Series Wireless Controllers**

Configure and Test the Connection Between Connector and Catalyst 9800 Controller, on page 1

# **Configure and Test the Connection Between Connector and Catalyst 9800 Controller**

## Before you begin

- 1. Deploy a Connector OVA and activate it using a token from Cisco Spaces.
- 2. Note down the IP address of a Catalyst 9800 controller that is reachable from the Cisco Spaces: Connector.
- 3. On the Catalyst 9800 controller CLI, enter the config mode and enable AAA with local authentication using the **aaa authorization exec default local** and **aaa authentication login default local** commands.

On the Catalyst 9800 controller CLI, run the following command in the enable mode:

```
show run | sec aaa
```

From the output that is displayed, copy the configuration for **aaa authorization exec default**. In the **config** mode, append the configuration for local authentication to the copied configuration and configure the appended configuration.

For instance, if the output displays **aaa authorization exec default group dnac-network-tacacs-group**, the appended configuration is **aaa authorization exec default group dnac-network-tacacs-group local**. This ensures that the existing configuration is not overwritten.

- **Step 1** Log in to Cisco Spaces.
- **Step 2** In the Cisco Spaces dashboard, choose **Setup > Wireless Networks**.
- **Step 3** Expand the **Connect via Spaces Connector** area using the respective drop-down arrow to display a list of steps.
- Step 4To test the connectivity from the Connector to an existing Catalyst 9800 controller, click View Controllers in the Step<br/>3 Area.
  - a) Click the pencil icon to edit a Catalyst 9800 controller.
  - b) Choose an active Connector from the Connector drop-down list to enable the Test Connectivity button.

c) Go to Step 8 to test the connectivity to an existing AireOS controller.

#### **Step 5** To add a new Catalyst 9800 controller, click **Add Controllers** from the **Step 3** Area.

| Install Spaces Connector                                                                           | OVA                                                                         |                                                      |
|----------------------------------------------------------------------------------------------------|-----------------------------------------------------------------------------|------------------------------------------------------|
| Download and install Spaces Connector OVA as<br>Download Spaces Connector C                        | a virtual machine.                                                          |                                                      |
| Configure Spaces Conne                                                                             | ctor                                                                        |                                                      |
| You will need a token to configure Spaces Conne<br>token. You can optionally configure Spaces Conn | ctor. You need to connect to https://-<br>ector to connect via HTTPS proxy. | your connector IP>/ from a browser to configure th   |
| 0146                                                                                               |                                                                             | Create a new token                                   |
| 0/40 connector                                                                                     | (s) active                                                                  | View Connectors                                      |
| Add Controllers<br>Add and associate controllers to your Cisco DNA                                 | Spaces Connector(s)                                                         |                                                      |
| 0/1/                                                                                               |                                                                             | Add Controllers                                      |
| 0/14 controller                                                                                    | (s) active                                                                  | View Controllers                                     |
| Import Controllers into Lo<br>Once the controllers are added, you can import the<br>point.         | ocation Hierarchy<br>hem into your location hierarchy. You                  | can only import controllers with at least one access |
|                                                                                                    | imported to                                                                 | Import Controllers                                   |

- **Step 6** From the **Connector** drop-down list, choose a Connector.
- **Step 7** Enter the **Controller IP** address, **Controller Name**, and from the **Controller Type** drop-down list, choose **Catalyst WLC** to connect to a Cisco Catalyst 9800 Series Wireless Controllers.

#### **Step 8** Do one of the following:

- Enter **Netconf username**, **Netconf password**, and **Enable password**. This choice allows the Connector to recover gracefully from NMSP drops and push a fresh configuration to the Catalyst 9800 controller whenever required. If you have not configured an **enable** password in Catalyst 9800 controller you can skip configuring the **Enable** password in this step.
- Copy the configuration commands in the **Catalyst WLC CLI commands** section and run them manually on the Catalyst 9800 controller CLI.
- **Step 9** (Optional) Run the PING and SSH functionalities to test the reachability to the Catalyst 9800 controller and the credentials by clicking **Test Connectivity**. Note that **Test Connectivity** is available only for an active Connector.

| Figure | 1: Adding a | Catalyst 9800 | Controller |
|--------|-------------|---------------|------------|
|--------|-------------|---------------|------------|

| Add Controller                                                                                        |                                                              |  |
|----------------------------------------------------------------------------------------------------|--------------------------------------------------------------|--|
| Controller Name                                                                                       |                                                              |  |
| Controller Type Catalyst WLC / Catalyst 9800                                                          |                                                              |  |
| Netconf Username                                                                                      |                                                              |  |
| Netconf Password                                                                                      | SHOW                                                         |  |
| Enable Password                                                                                       | SHOW                                                         |  |
| Catalyst WLC CLI Commands                                                                             |                                                              |  |
| aaa new-model<br>username dca9048dd2f8 mac aaa attrit<br>aaa attribute list cmx_dca9048dd2f8          | bute list cmx_dca9048dd2f8                                   |  |
| attribute type password<br>7e634b76188bf588d9a0922635d8bfd<br>aaa authorization credential-download w | bd5eb882b5c159df64984bc4579ab8b8c<br>/cm_loc_serv_cert local |  |
| Test Connectivity Connectivity test is                                                                | successful                                                   |  |
| Save & Close Save & Add Next Co                                                                       | ontroller                                                    |  |

**Table 1: Error Description** 

| Status of PING | Status of SSH Credential Test | Meaning of status message combination and possible checks. |
|----------------|-------------------------------|------------------------------------------------------------|
| SUCCESSFUL     | SUCCESSFUL                    | Connectivity test is successful.                           |

| Status of PING | Status of SSH Credential Test | Meaning of status message combination and possible checks.                                                        |
|----------------|-------------------------------|----------------------------------------------------------------------------------------------------|
| SUCCESSFUL     | FAILED                        | Ping test to the<br>Catalyst 9800 controller is successful.<br>But SSH test has failed. Check the<br>following:   |
|                |                               | <b>a.</b> Is SSH enabled on the controller?                                                                       |
|                |                               | <b>b.</b> Is the SSH port 22 of the<br>Catalyst 9800 controller reachable<br>from the Connector?                  |
|                |                               | <b>c.</b> Have you provided accurate SSH read-write credentials?                                                  |
| FAILED         | SUCCESSFUL                    | Connectivity test is successful.                                                                                  |
| FAILED         | FAILED                        | Both Ping and SSH test to the<br>Catalyst 9800 controller have failed.<br>Check the following:                    |
|                |                               | <b>a.</b> Is there IP connectivity between Connector and controller?                                              |
|                |                               | <b>b.</b> Is SSH enabled on the Catalyst 9800 controller?                                                         |
|                |                               | <b>c.</b> Is the SSH port 22 of the<br>Catalyst 9800 controller reachable<br>from the Connector?                  |
|                |                               | <b>d.</b> Have you provided accurate SSH credentials?                                                             |
|                |                               | e. Is AAA enabled with local authentication?                                                                      |
|                |                               | <b>f.</b> Are you using an interface that is NOT the wireless management interface for NMSP and SSH connectivity? |

# **Step 10** Click **Save**, and then click **Close**.

You can see the new Catalyst 9800 controller in the **Controller Channel** area of the Connector GUI. The Catalyst 9800 controller that is connected successfully to the Connector appears as **Active**. It takes approximately five minutes for the controller to change to the **Active** state. Refresh your window to view the status change. The added Catalyst 9800 controller is also listed in the **Controller Channel** area of the Connector.

| 0.00 events/second  |                                                                  |                                                                                           |
|---------------------|------------------------------------------------------------------|-------------------------------------------------------------------------------------------|
| 281                 |                                                                  |                                                                                           |
| Connected At 🌲      | Msg Rate/Second 🌻                                                | Status 🌲                                                                                  |
| Wed, Jul 29th, 2020 | 29                                                               | ACTIVE                                                                                    |
| Wed, Jul 29th, 2020 | 29                                                               | ACTIVE                                                                                    |
|                     |                                                                  |                                                                                           |
|                     |                                                                  |                                                                                           |
|                     | 0.00 events/second<br>281<br>Connected At<br>Wed, Jul 29th, 2020 | 0.00 events/second<br>281<br>Connected At \$ Msg Rate/Second \$<br>Wed, Jul 29th, 2020 29 |

You can multiple Catalyst 9800 controllers to a Connector.

## What to do next

You can import the added Catalyst 9800 controller to the Cisco Spaces location hierarchy.